| Classification | System and Application FAQ on WinCE PAC |         |       |      | No.        | 2-011-00 |     |
|----------------|-----------------------------------------|---------|-------|------|------------|----------|-----|
| Author         | Tunglu-Yu                               | Version | 1.0.1 | Date | 2013/08/06 | Page     | 1/3 |

## How to enter characters without a keyboard

| Platform         | OS version   | WinPAC/ViewPAC utility version |
|------------------|--------------|--------------------------------|
| WP-8x3x/ WP-8x4x | All versions | All versions                   |
| WP-5000          | All versions | All versions                   |
| VP-23W1/ VP-25W1 | All versions | All versions                   |
| VP-4131          | All versions | All versions                   |

The WinPAC/ViewPAC only has one USB port; if there is no USB hub available for a keyboard, Win CE provides an input panel to enter characters with a mouse or on touch panel.

To enter characters without a keyboard, perform the following steps:

Step 1: click on the icon that the arrow indicates in the diagram below.

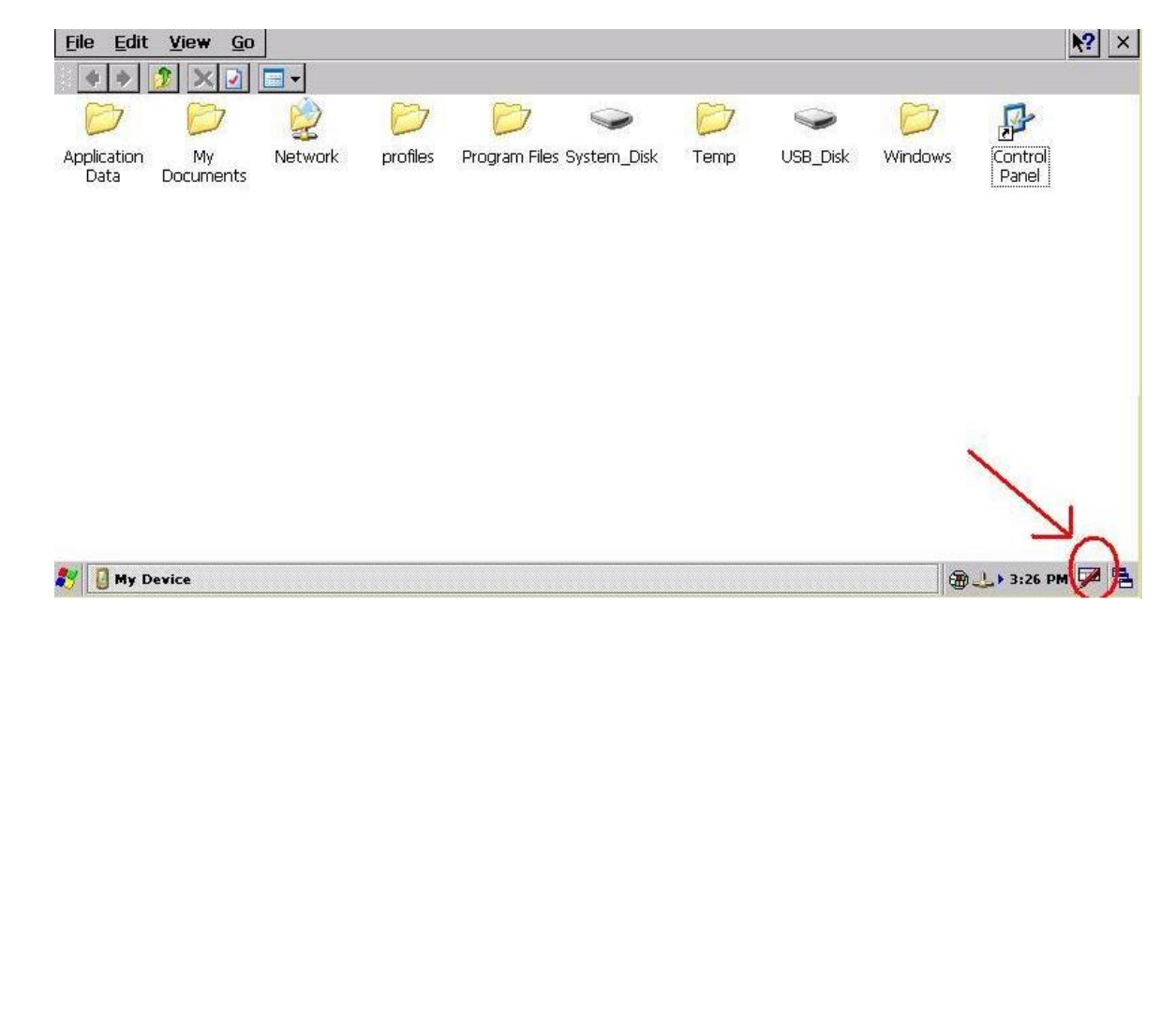

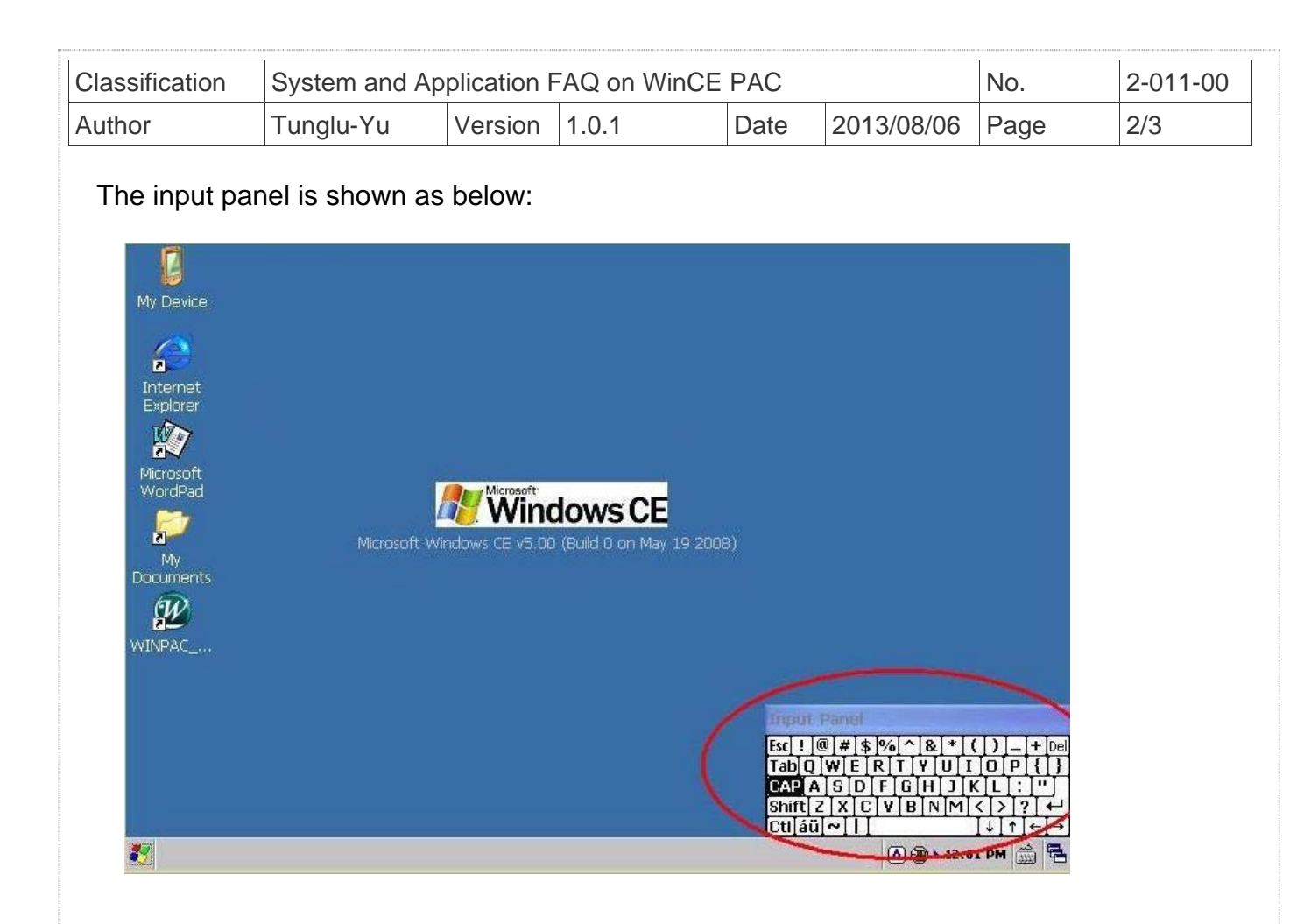

Step 2: Click the key for the character you want to enter on the Input Panel.

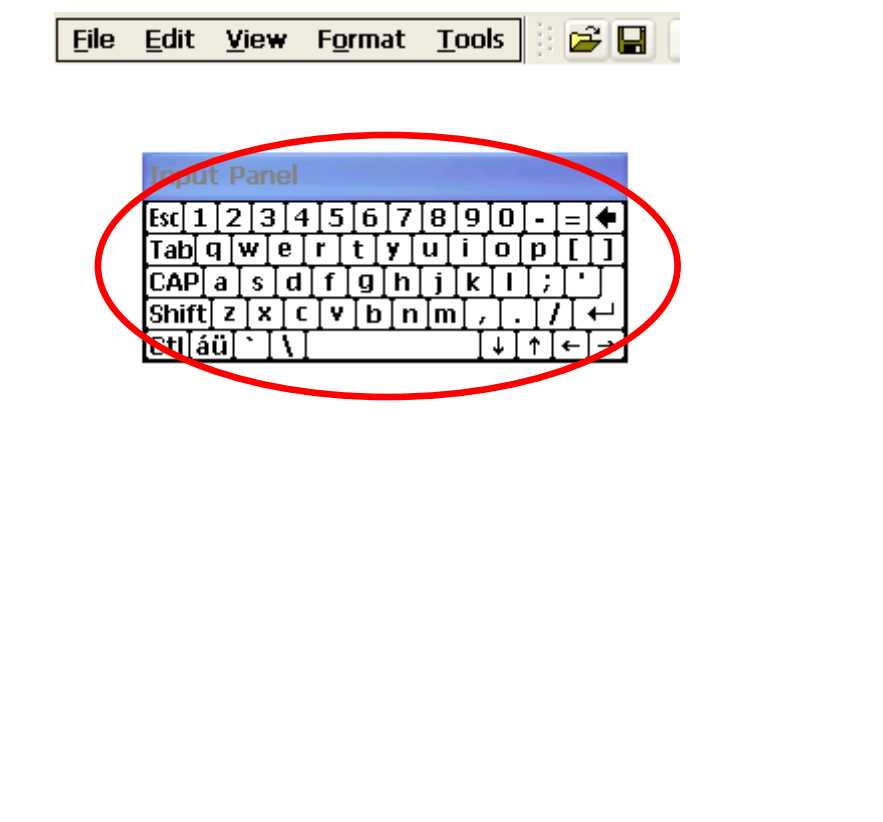

| Classification | System and Application FAQ on WinCE PAC |         |       |      | No.        | 2-011-00 |     |
|----------------|-----------------------------------------|---------|-------|------|------------|----------|-----|
| Author         | Tunglu-Yu                               | Version | 1.0.1 | Date | 2013/08/06 | Page     | 3/3 |

## **Revision History**

| Revision | Date       | Description                                             |
|----------|------------|---------------------------------------------------------|
| 1.0.1    | 2013/08/06 | NEW: Added support information for WP-5000 and VP-4131. |
| 1.0.0    | 2010/02/12 | Initial release                                         |